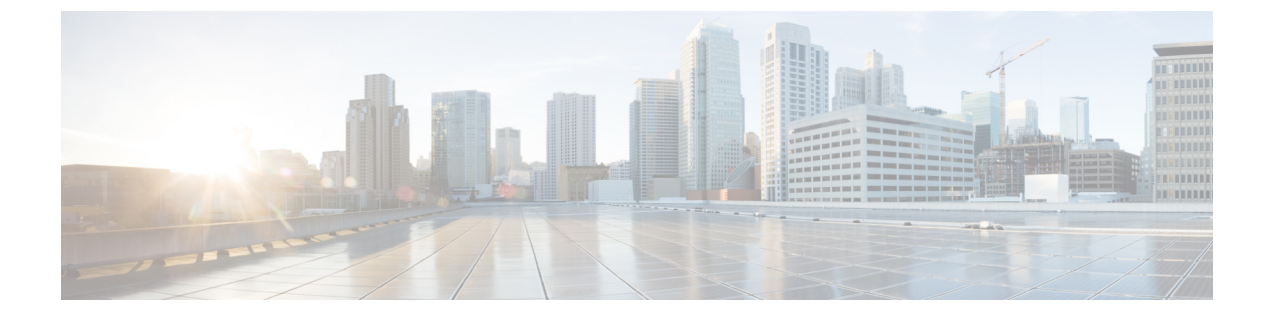

# スイッチ仮想インターフェイス

この章の内容は、次のとおりです。

- SVI 外部カプセル化の範囲 (1ページ)
- SVI 自動状態 (6ページ)

## SVI 外部カプセル化の範囲

### SVI 外部カプセル化の範囲について

レイヤ3アウト設定のコンテキストでは、スイッチ仮想インターフェイス(SVI)はACIリーフスイッチとルータ間に接続性を提供するように設定されます。

デフォルトで単一のレイヤ3アウトがSVIインターフェイスで設定されている場合、VLANの カプセル化はファブリック内の複数のノードに範囲が及びます。これは、図で示されるように SVIインターフェイスが同じ外部カプセル化(SVI)を使用する限り、レイヤ3アウトSVIが 展開されているファブリックで、ACIファブリックがすべてのノード上に同じブリッジドメイ ン(VXLAN VN)を設定するため発生します。

ただし、異なるレイヤ3アウトが展開されている場合、同じ外部カプセル化 (SVI)を使用している場合でも ACI ファブリックは異なるブリッジ ドメインを使用します。

#### 図1:ローカル範囲のカプセル化と1個のレイヤ3アウト

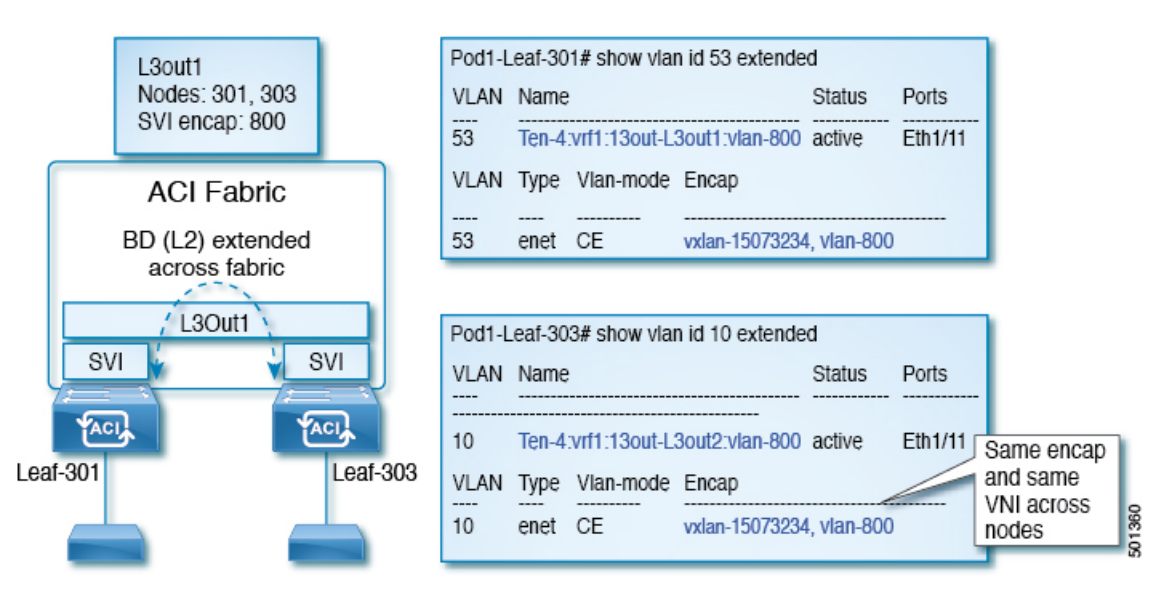

図 2: ローカル範囲のカプセル化と2個のレイヤ3アウト

|     | L3out1<br>Nodes: 301<br>SVI encap: 800<br>Scope: local | L3out2<br>Nodes: 303<br>SVI encap: 800<br>Scope: local | Po<br>VL<br>53 | d1-L<br>LAN | eaf-30<br>Name<br>Ten-4: | 1# show via         | an id 53 extende<br> | d<br>Status<br>active | Ports<br>Eth1/11 |                     |        |
|-----|--------------------------------------------------------|--------------------------------------------------------|----------------|-------------|--------------------------|---------------------|----------------------|-----------------------|------------------|---------------------|--------|
|     | ACI F<br>BD (L2) is no                                 | abric<br>ot extended                                   | VL<br><br>53   | AN<br>-     | Type<br><br>enet         | Vlan-mode<br><br>CE | Encap<br>            | 34, vlan-8(           | 00               |                     |        |
|     | L3Out1                                                 |                                                        | Po             | d1-L        | eaf-303<br>Name          | 3# show vla         | an id 11 extende     | d Diff                | ferent L3o       | ut                  |        |
| Lea | مدير<br>af-301                                         | Leaf-3                                                 | 11<br>03 VI    | -           | Ten-4:                   | vrf1:13out-l        | 3out2:vlan-800       | active                | Eth1/11          | Same encap          |        |
|     |                                                        |                                                        | 11             | -           | enet                     | CE                  | vxlan-1500770        | 04, vian-80           | 00               | VNI across<br>nodes | 501358 |

Cisco APIC リリース 2.3 以降、同じ外部カプセル化(SVI)を使用して、2 個以上のレイヤ3 アウトを展開する場合の動作を選択できるようになりました。

カプセル化の範囲は、ローカルまたは VRF として設定できます。

- ・ローカル範囲(デフォルト):例の動作が「ローカル範囲のカプセル化および2個のレイ ヤ3アウト」というタイトルの図に表示されます。
- VRF範囲: ACI ファブリックが、同じ外部カプセル化(SVI)が展開されているすべての ノードとレイヤ3アウト上で同じブリッジドメイン(VXLAN VNI)を設定します。「VRF 範囲のカプセル化および2個のレイヤ3アウト」というタイトルの図の例を参照してくだ さい。

図 3: VRF範囲のカプセル化および 2個のレイヤ 3アウト

| L3out1<br>Nodes: 301<br>SVI encap: 800<br>Scope: VRF | VLAN     Name     Status     Ports       54     Ten-4:vrf1:13out-L3out1:vlan-800     active     Eth1/11                                                        |
|------------------------------------------------------|----------------------------------------------------------------------------------------------------|
| ACI Fabric<br>BD (L2) extended<br>across fabric      | VLAN         Type         Vlan-mode         Encap                 54         enet         CE         vxlan-15007705, vlan-800                                  |
| L3Out1<br>SVI SVI                                    | Pod1-Leaf-303# show vlan id 12 extended     Different L3out       VLAN Name     Status     Ports       12     Ten_4yrf113out_L3out2ylan_800_active     Eth1/11 |
| Leaf-303                                             | VLAN     Type     Vlan-mode     Encap       12     enet     CE     vxlan-15007705, vlan-800     vxlan-15007705, vlan-800                                       |

## カプセル化スコープ構文

レイヤ3Outプロファイルで使用されるカプセル化の範囲を設定するためのオプションは次の とおりです。

- Ctx ]: 特定の VLAN のカプセル化の同じ VRF に、すべてのレイヤ 3 が記録されるで同じ 外部 SVI。これはグローバル値です。
- ・ローカル:レイヤ3 Out ごとの一意の外部 SVI。これはデフォルト値です。

CLI、API、および GUI 構文間のマッピングは次のとおりです。

表 1:カプセル化スコープ構文

| CLI   | ΑΡΙ   | GUI   |
|-------|-------|-------|
| 13out | local | local |
| vrf   | ctx   | VRF   |

(注)

カプセル化の範囲を設定する CLI コマンドでは、名前付きのレイヤ 3 アウト設定、VRF が設 定されている場合にのみサポートされます。

## SVI 外部カプセル化の範囲のガイドライン

SVI 外部カプセル化の範囲を使用する際には、次のガイドラインに従ってください:

- ・同じノード上にレイヤ3Outを設定するためには、両方のレイヤ3OutのOSPFエリアが 異なっている必要があります。
- ・同じノード上にレイヤ3Outを設定するためには、両方のレイヤ3OutのBGPピア設定が 異なる必要があります。

### GUI を使用して SVI 外部カプセル化の範囲の設定

#### 始める前に

- ・テナントと VRF が設定されています。
- レイヤ3アウトが設定されているし、レイヤ3Outで論理ノードプロファイルが設定されています。

#### 手順

- ステップ1 メニュー バーで、 > Tenants > Tenant\_name をクリックします。ナビゲーション ]ペインで、 をクリックして ネットワー キング > 外部ルーテッド ネットワーク > 外部ルーティング Network name > 論理ノード プロファイル > 論理インターフェイス プロファイル 。
- ステップ2 Navigation ウィンドウで、Logical Interface Profile を右クリックし、Create Interface Profile を クリックします。
- **ステップ3** [Create Interface Profile] ダイアログボックスで、次の操作を実行します。
  - a) Step 1 Identity 画面の Name フィールドで、インターフェイス プロファイルの名前を入力 します。
  - b) 残りのフィールドに、適切なオプションを選択し]をクリックして次。
  - c) ステップ2 プロトコル プロファイル 画面、目的のプロトコルを選択するには、プロファ イルの詳細、および]をクリックして次。
  - d) ステップ3インターフェイス 画面で、をクリックして、 SVI ] タブをクリックして、 + を開くにアイコン、 選択 SVI ダイアログボックス。
  - e) インターフェイスの指定 ] 領域で、目的、さまざまなフィールド値を選択します。
  - f) Encap スコープ フィールドで、目的のカプセル化範囲の値を選択します。[OK] をクリッ クします。

デフォルト値は Local です。

SVI外部のカプセル化の範囲は、指定されたインターフェイスで設定されます。

## NX-OS スタイル CLI を使用して、SVI インターフェイスのカプセル化ス コープの設定

SVIインターフェイスカプセル化のスコープ設定を次の例表示する手順では、名前付きのレイ ヤ3アウト設定です。

手順

|       | コマンドまたはアクション                                                 | 目的                         |
|-------|--------------------------------------------------------------|----------------------------|
| ステップ1 | コンフィギュレーション モードを開始<br>します。                                   | コンフィギュレーション モードを開始<br>します。 |
|       | 例:                                                           |                            |
|       | apic1# configure                                             |                            |
| ステップ2 | スイッチ モードを開始します。                                              | スイッチ モードを開始します。            |
|       | 例:                                                           |                            |
|       | apicl(config)# <b>leaf 104</b>                               |                            |
| ステップ3 | VLANインターフェイスを作成します。                                          | VLANインターフェイスを作成します。        |
|       | 例:                                                           | VLAN の範囲は 1 ~ 4094 です。     |
|       | <pre>apic1(config-leaf)# interface vlan 2001</pre>           |                            |
| ステップ4 | カプセル化の範囲を指定します。                                              | カプセル化の範囲を指定します。            |
|       | 例:                                                           |                            |
|       | <pre>apic1(config-leaf-if)# encap scope vrf    context</pre> |                            |
| ステップ5 | インターフェイスモードを終了します。                                           | インターフェイスモードを終了します。         |
|       | 例:                                                           |                            |
|       | apic1(config-leaf-if)# <b>exit</b>                           |                            |

## REST API を使用して、SVI インターフェイスのカプセル化スコープの 設定

始める前に

インターフェイスセレクタが設定されます。

手順

SVIインターフェイスのカプセル化の範囲を設定します。

例: <?xml version="1.0" encoding="UTF-8"?> <!-- /api/node/mo/.xml --> <polUni> <fvTenant name="coke"> xtOut descr="" dn="uni/tn-coke/out-l3out1" enforceRtctrl="export" name="l3out1" nameAlias="" ownerKey="" ownerTag="" targetDscp="unspecified"> <l3extRsL3DomAtt tDn="uni/l3dom-Dom1"/> <l3extRsEctx tnFvCtxName="vrf0"/> ownerTag="" tag="yellow-green" targetDscp="unspecified"> <l3extRsNodeL3OutAtt rtrId="1.1.1.1" rtrIdLoopBack="no" tDn="topology/pod-1/node-101"/> tag="yellow-green"> <l3extRsPathL3OutAtt addr="1.2.3.4/24" descr="" encap="vlan-2001" encapScope="ctx" ifInstT="ext-svi" llAddr="0.0.0.0" mac="00:22:BD:F8:19:FF" mode="regular" mtu="inherit" tDn="topology/pod-1/paths-101/pathep-[eth1/5]" targetDscp="unspecified"/> <l3extRsNdIfPol tnNdIfPolName=""/> <l3extRsIngressQosDppPol tnQosDppPolName=""/> <l3extRsEgressQosDppPol tnQosDppPolName=""/> </l3extLIfP> prio="unspecified" targetDscp="unspecified"> scope="import-security"/> <fvRsCustQosPol tnQosCustomPolName=""/> </l3extInstP> </l3extOut> </fvTenant> </polUni>

## SVI 自動状態

### SVI 自動状態について

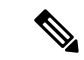

(注) この機能は、APIC リリース 2.2(3x) リリースおよび APIC リリース 3.1 (1) で使用できます。
 APIC リリース 3.0(x) ではサポートされていません。

スイッチ仮想インターフェイス(SVI)は、デバイスのVLANのブリッジング機能とルーティング機能間の論理インターフェイスを表します。SVIは、物理ポート、直接ポートチャネル、 仮想ポートチャネルのメンバーを有することができます。SVI論理インターフェイスはVLAN に関連付けられ、VLAN ポートメンバーシップを有します。

SVIの状態はメンバーに依存しません。Cisco APICの SVIのデフォルトの自動状態動作は、自動状態の値が無効になっているときに最新の状態になっていることを意味します。これは、イ

ンターフェイスが対応するVLANで動作していない場合、SVIがアクティブであることを意味 します。

SVI 自動状態の値を有効に変更する場合、関連する VLAN のポート メンバーに依存します。 VLAN インターフェイスが VLAN で複数のポートを有する場合、SVI は VLAN のすべてのポー トがダウンするとダウン状態になります。

表 2: SVI 自動状態

| SVI 自動状態 | SVI 状態の説明                                                                                                    |
|----------|----------------------------------------------------------------------------------------------------|
| ディセーブル   | インターフェイスが対応する VLAN で動作していない<br>場合、SVI がアップ状態であることを意味します。<br>無効がデフォルトの SVI 自動状態の値です。                              |
| イネーブル    | SVIは、関連付けられている VLAN のポート メンバに<br>よって異なります。VLAN インターフェイスに複数の<br>ポートを含む場合、SVIは VLAN のすべてのポートがダ<br>ウンするとダウン状態になります。 |

### SVI 自動状態の動作のガイドラインと制限事項

次のガイドラインをお読みください。

• SVI の自動状態の動作を有効化または無効化にすると、SVI あたりの自動状態の動作を設定します。これらはグローバル コマンドではありません。

### GUI を使用した SVI 自動状態の設定

#### 始める前に

- ・テナントおよび VRF が設定されています。
- レイヤ3アウトが設定されており、レイヤ3アウトの論理ノードプロファイルと論理イン ターフェイスプロファイルが設定されています。

### 手順

- ステップ1 メニュー バーで、 > Tenants > Tenant\_name をクリックします。Navigation ウィンドウで、 Networking > External Routed Networks > External Routed Network\_name > Logical Node Profiles > Logical Interface Profile をクリックします。
- **ステップ2** Navigation ウィンドウで、Logical Interface Profile を展開し、適切な論理インターフェイスプ ロファイルをクリックします。
- ステップ3 作業ウィンドウで、+記号をクリックして SVI ダイアログボックスを表示します。

ステップ4 付加的な SVI を追加するには、SVI ダイアログボックスで、以下の手順を実行します:

- a) Path Type フィールドで、適切なパス タイプを選択します。
- b) Path フィールドで、ドロップダウンリストから適切な物理インターフェイスを選択しま す。
- c) Encap フィールドで、適切な値を選択します。
- d) Auto State フィールド (Work ウィンドウ) で SVI を選択し、自動状態を表示または変更し ます。

デフォルト値は Disabled です。

(注) 既存 SVI の自動状態の値を確認または変更するには、適切な SVI を選択して、値 を確認または変更します。

### NX-OS スタイル CLI を使用した SVI 自動状態の設定

#### 始める前に

- ・テナントと VRF が設定されています。
- レイヤ3Outが設定されていて、レイヤ3Outの下で論理ノードプロファイルと論理イン ターフェイスが設定されています。

#### 手順

|       | コマンドまたはアクション                                  | 目的                               |
|-------|-----------------------------------------------|----------------------------------|
| ステップ1 | コンフィギュレーション モードを開始<br>1 ます                    | コンフィギュレーション モードを開始<br>1 ます       |
|       | <b>例</b> :<br>apic1# configure                |                                  |
| ステップ2 | スイッチ モードを開始します。                               | スイッチ モードを開始します。                  |
|       | 例:                                            |                                  |
|       |                                               |                                  |
| ステップ3 | VLANインターフェイスを作成します。                           | VLANインターフェイスを作成します。              |
|       | 例:                                            | VLAN の範囲は 1 ~ 4094 です。           |
|       | apicl(config-leaf)# interface vlan 2001       |                                  |
| ステップ4 | SVI 自動状態を有効にします。                              | SVI 自動状態を有効にします。                 |
|       | 例:<br>apic1(config-leaf-if)# <b>autostate</b> | デフォルトで、SVI 自動状態の値は有効<br>ではありません。 |

|       | コマンドまたはアクション                       | 目的                 |
|-------|------------------------------------|--------------------|
| ステップ5 | インターフェイスモードを終了します。                 | インターフェイスモードを終了します。 |
|       | 例:                                 |                    |
|       | apic1(config-leaf-if)# <b>exit</b> |                    |

### REST API を使用した SVI 自動状態の設定

### 始める前に

- ・テナントおよび VRF が設定されています。
- レイヤ3アウトが設定されており、レイヤ3アウトの論理ノードプロファイルと論理イン ターフェイスプロファイルが設定されています。

#### 手順

SVIの自動状態の値を有効にします。

### 例:

```
<fvTenant name="t1" >
	<l3extOut name="out1">
	<l3extLNodeP name="_ui_node_101" >
	<l3extLIfP descr="" name="_ui_eth1_10_vlan_99_af_ipv4" >
	<l3extRsPathL3OutAtt addr="19.1.1.1/24" autostate="enabled" descr=""
encap="vlan-100" encapScope="local" ifInstT="ext-svi" llAddr="::" mac="00:22:BD:F8:19:FF"
mode="regular" mtu="inherit" tDn="topology/pod-1/paths-101/pathep-[eth1/10]"
targetDscp="unspecified" />
	</l3extLIfP>
	</l3extLIfP>
	</l3extLNodeP>
	</l3extOut>
</fvTenant>
```

自動状態を無効にするには、上記の例では無効に値を変更する必要があります。例: autostate="disabled".。

I